## بہ نام خمر(

## روش نصب نرم افزار (ALTIUM DESIGNER 6.0---6.8.NRG)

1-ابتدا پوشه ي SETUP را داخل HARD خود کيي کنيد:

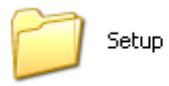

2- سپس فايل CRACK را داخل همان در ايوي که پوشه ي SETUP را کپي کرديد نصب کنيد:

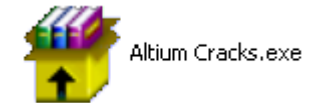

4-فایل SETUP را از داخل CD اجرا کنید:

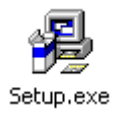

5-بسته به نوع نياز خود و مرحله اي را كه ميخواهيد انجام دهيد(6.0, 6.3, 6.4 , 6.5 , 6.6 , 6.7 يا 6.8) بايد هريك از PATCH ها را به صورت زیر و متناسب با برنامه از داخل بوشه ی UPDATES از داخل CD فعال کنید:

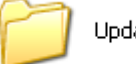

Updates

سطح AltiumDesigner6Update(5208to5229).exe : 6.0

AltiumDesigner6Update(5229to5495).exe

AltiumDesigner6LibraryUpdate(5208to5495).exe

سطح 6.3: AltiumDesigner6Update(5495to6641).exe

AltiumDesigner6LibraryUpdate(5495to6641).exe

سطح 6.<mark>4</mark>: AltiumDesigner6Update(6641to7263).exe

AltiumDesigner6LibraryUpdate(6641to7263).exe

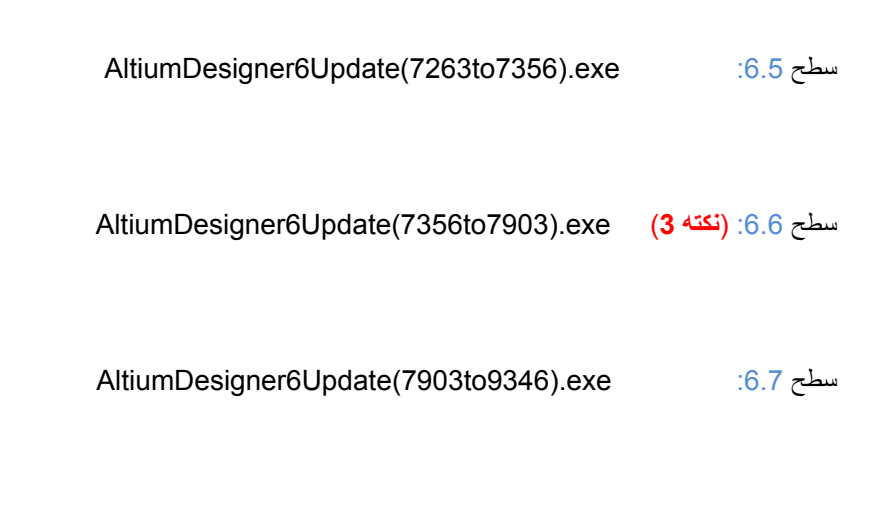

سطح AltiumDesigner6Update(9346to11735).exe :6.8

-نکته1-براي استفاده از نرم افزار فايل مورد نظر را از پوشه CRACK در مسيري که نرم افزار را نصب کرده ايم کپي کرده و پسوند عددي آخر آن را حذف ميکنيم:

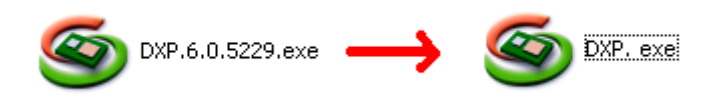

-نکته2-اگر شما تصميم به استفاده از نسخه ي رايج و اصلي داريد فايل team-hs.alf را داخل مسيري که نرم افزار را نصب کرده ايد کپي کنيد:

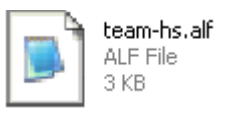

نکته3\*-در این مرحله فایل "DXP.6.6.7903\_Patch.exe" را اجرا کرده و فایل DXP.exe را patch میکنیم.

\* برنامه قابل استفاده برای شاکاربر عزیز می باشد \*

\* جوان الكترونك\*

WWW.JAVANELEC.COM

TEL: 66728460 & 66712719 FAX: 66711319

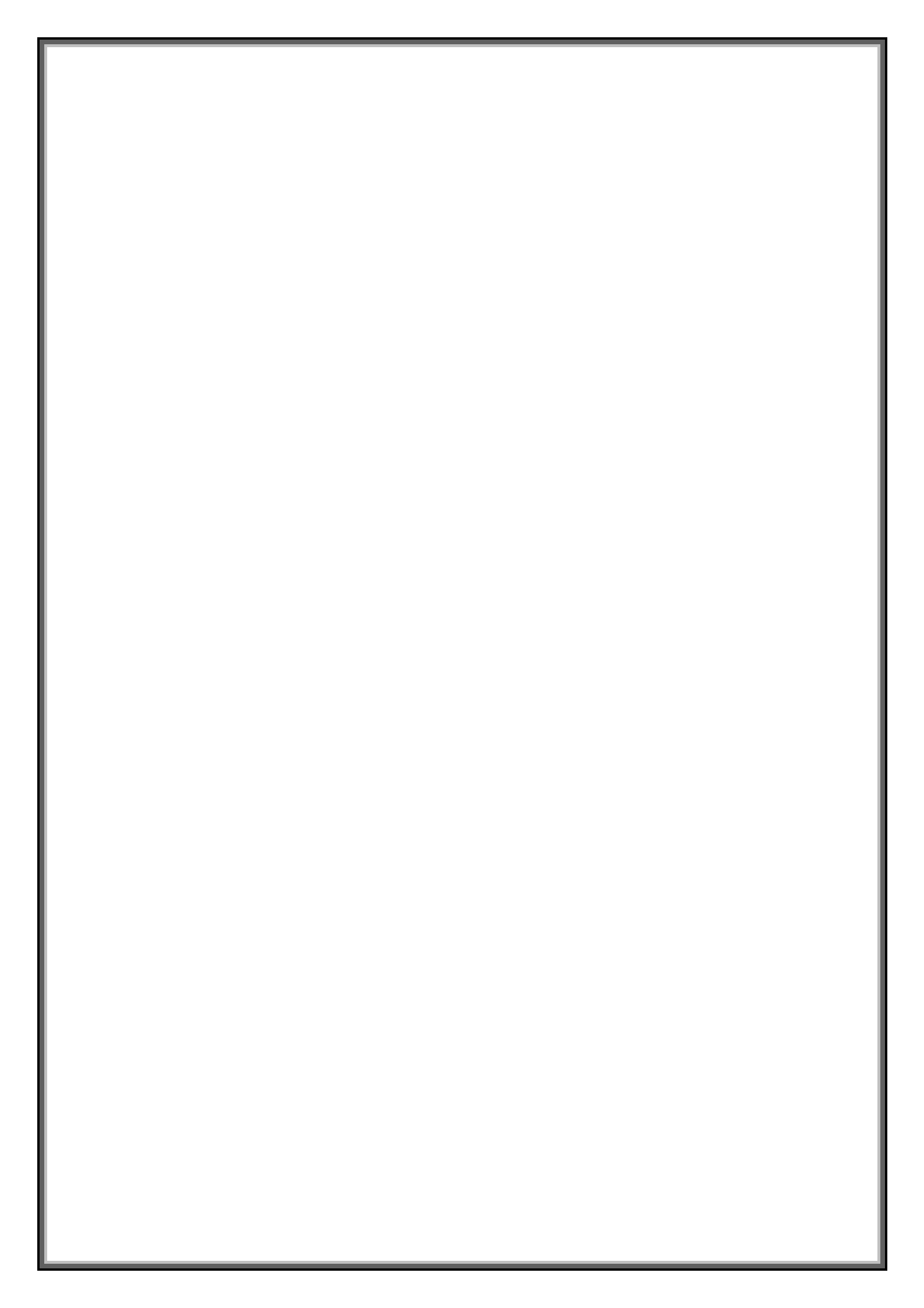